## Launch and Position an Application on Startup

DISPLAYFUSIONBINARYFORTRESS

## Launching and Positioning an Application on Startup

By using DisplayFusion's powerful custom Functions and Trigger rules, you can automatically launch applications on Windows startup with an exact size and location. The steps and video below demonstrate how to do this for Notepad, but these apply to any application on your system.

• Open the app and position it where you like. This is where the Trigger rule will position it when activated.

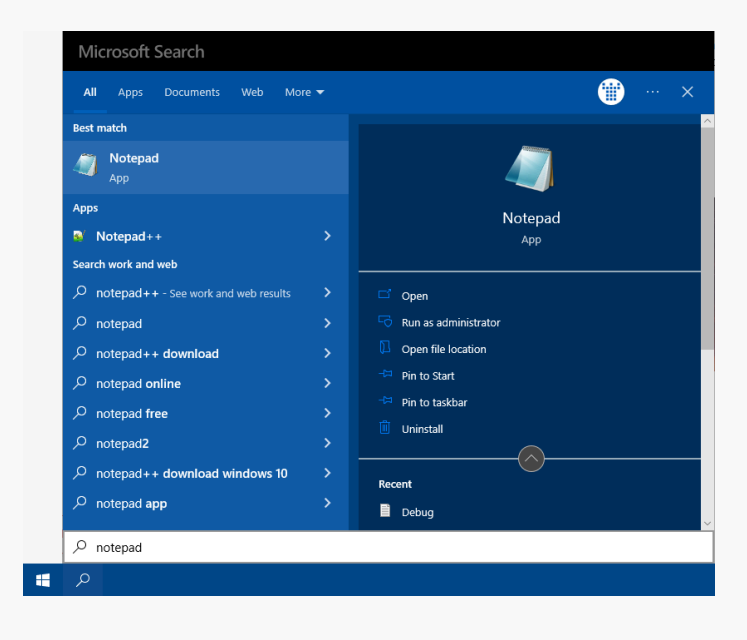

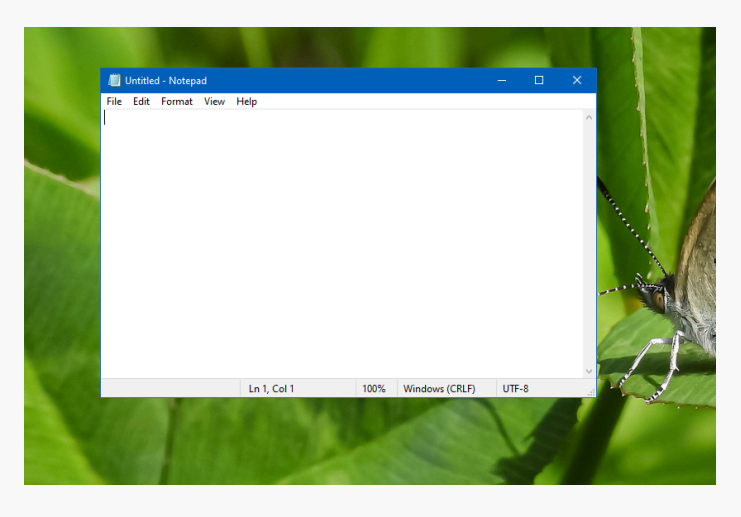

Right-click the DisplayFusion icon and click "Settings."

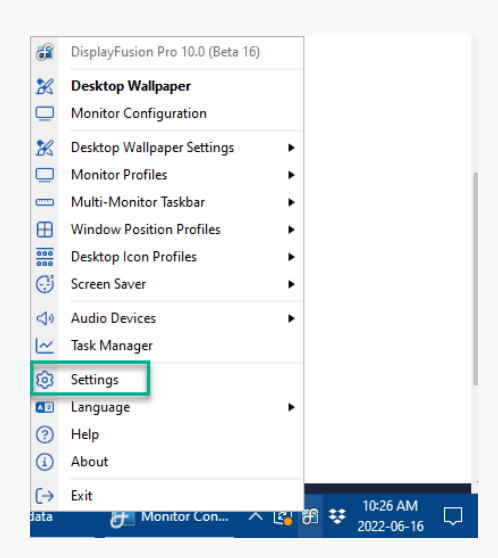

 Select the Functions tab and click the "Custom Function" dropdown. Then click "Add Custom Function."

| Options                  | Contra Density                                                                  | Dalata |
|--------------------------|---------------------------------------------------------------------------------|--------|
| Functions                | Le Add Custon Function                                                          | Delete |
| Triggers                 | filter                                                                          |        |
| 🗂 Taskbar                | Export Custom Function     Key Combination                                      | t≘ ^   |
| Windows 10               | ▷ ¶ Move Somewhere Shift + Ctrl + 1                                             | - ~ _  |
| A Windows Lock Screen    | - Scripted Functions                                                            | - ~    |
| Screen Saver             | Randomly Load a Wallpaper Profile -                                             |        |
| Monitor Fading           | Save/Restore Window Positions on Sleep/Resume -                                 | ΕΞ     |
| Window Snapping          | Window Move/ Size     Minimize All Windows Except Current Window (All Monitors) | μE     |
| Window Management        | E Minimize All Windows Except Current Window (Current Monitor)                  |        |
| Mouse Management         | Move All Windows to Current Monitor                                             |        |
| 🔿 Alt+Tab                | Move Window to Bottom-Right Corner and Size 50%                                 |        |
| Window Position Profiles | Move Window to Center of Monitor                                                |        |
| Desktop Icon Profiles    | Move Window to Center of Monitor and Size to 75%                                |        |
| O Demote Control         | Move Window to Current Monitor                                                  |        |
| interiote control        | - Move Window to Current Monitor and Minimize                                   | ~      |
| Ocmpatibility            | Add TitleBar Button Add to Jump List Reset All Functions Clear All Key Combin   | ations |
| Languages                |                                                                                 |        |
| 🔎 License Key            | Linable Intelear Buttons (show these buttons on each window)                    |        |
| Our Apps                 |                                                                                 |        |
| Troubleshooting          |                                                                                 |        |
| About                    |                                                                                 |        |

- Type a name into the "Name" field (e.g. "Launch Notepad").
- Click the "Function Action" dropdown and select "Launch Application"

| 🚰 Create Function • DisplayFusion Pro 10.0 (Beta 16)   |                                         |              |
|--------------------------------------------------------|-----------------------------------------|--------------|
| - Function                                             |                                         |              |
| Namer                                                  | Key Combination:                        |              |
| Launch Notepad                                         | ·                                       | Edit         |
| Function Action:                                       |                                         |              |
| Manage Window 🔻                                        |                                         |              |
| Manage Window<br>Toggle Window Transparency            |                                         |              |
| Move Mouse Cursor to Center of Monitor #X              |                                         |              |
| Mave Moure Currer to Specified Location                |                                         |              |
| Launch Application                                     | <b>•</b>                                |              |
| Window Alignment:                                      |                                         |              |
| Don't move the window                                  | •                                       |              |
| Window Width Change:                                   |                                         |              |
| Don't change window width                              | •                                       |              |
| Window Height Change:                                  |                                         |              |
| Don't change window height                             | •                                       |              |
| Drag this icon to a target window to create a Function | n automatically with the selected windo | w's size and |
| ⑦ Help ▼                                               | ОК                                      | Cancel       |

Click the "Select Application" button and double-click your application or select it and click "OK."

| 🔁 Create Function • DisplayFusion Pro 10.0 (Beta 16) |                  | ×                 |
|------------------------------------------------------|------------------|-------------------|
| Function                                             |                  |                   |
| <u>N</u> ame:                                        | Key Combination: |                   |
| Launch Notepad                                       | -                | Edit              |
| Function Action:                                     |                  |                   |
| Launch Application 🔻                                 |                  |                   |
| Launch Application Settings Application:             |                  |                   |
|                                                      | S                | elect Application |
| Application Parameters:                              |                  |                   |
|                                                      |                  |                   |
|                                                      |                  |                   |
|                                                      |                  |                   |
|                                                      |                  |                   |
|                                                      |                  |                   |
|                                                      |                  |                   |
|                                                      |                  |                   |
|                                                      |                  |                   |
| ⑦ Help ▼                                             | OK               | Cancel            |

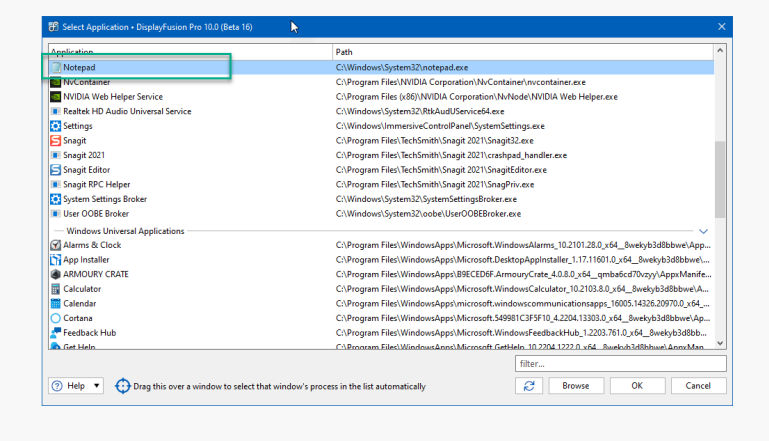

Click "OK."

| <u>N</u> ame:                           | Key Combination:   |
|-----------------------------------------|--------------------|
| Launch Notepad                          | - Edit             |
| Function Action:                        |                    |
| Launch Application                      | •                  |
| aunch Application Settings Application: |                    |
| C:\Windows\System32\notepad.exe         | Select Application |
| Application Parameters                  | 5:                 |
|                                         |                    |
|                                         |                    |
|                                         |                    |
|                                         |                    |
|                                         |                    |
|                                         |                    |
|                                         |                    |
|                                         |                    |

- From the Settings menu, now click the "Triggers" tab.
- Ensure the "Enable Triggers" checkbox is enabled.

| Functions                | X thabi | e Inggers        |           |                  | Drag the Trigge | rs to re-order the |
|--------------------------|---------|------------------|-----------|------------------|-----------------|--------------------|
| Tiggers                  | Order   | Stop Processing  | Frequency | Match Conditions | Actions         |                    |
| 📼 Taskbar                | - Disp  | lavFusion Starts |           |                  |                 | ~                  |
| Windows 10               | - Proc  | ess Created      |           |                  |                 |                    |
| 2 Windows Lock Screen    |         |                  |           |                  |                 |                    |
| G Screen Saver           | Wie     | dow Created      |           |                  |                 | ~                  |
| III Monitor Fading       |         |                  |           |                  |                 |                    |
| 🕂 Window Snapping        |         |                  |           |                  |                 |                    |
| - Window Management      |         |                  |           |                  |                 |                    |
| 🖰 Mouse Management       |         |                  |           |                  |                 |                    |
| 🧭 Alt-Tab                |         |                  |           |                  |                 |                    |
| Window Position Profiles |         |                  |           |                  |                 |                    |
| 🧱 Desktop Icon Profiles  |         |                  |           |                  |                 |                    |
| 2 Remote Control         |         |                  |           |                  |                 |                    |
| Compatibility            |         |                  |           |                  |                 |                    |
| 🕒 Languages              |         |                  |           |                  |                 |                    |
| 🖉 License Key            |         |                  |           |                  |                 |                    |
| 😭 Our Apps               |         |                  |           |                  |                 |                    |
| /> /> Troubleshooting    |         | 60               | Delate    | Factor Director  |                 |                    |
| () About                 | ADD     | tot              | Jelete    | Linking Disable  |                 |                    |

Click "Add."

| Settings • DisplayFusion Pro 10 | 1.0 (Beta 16) |                 |           |                   |         | D 6                 |            |   |
|---------------------------------|---------------|-----------------|-----------|-------------------|---------|---------------------|------------|---|
| Options                         | 🗶 Enable      | : Triggers      |           |                   | Drag    | the Triggers to re- | order them |   |
| H Functions                     | Order         | Stop Processing | Frequency | Match Conditions  | Actions |                     |            | 1 |
| Triggers                        | - Displ       | avFusion Starts | 1         |                   |         |                     | ~          | l |
| 🚥 Taskbar                       |               |                 |           |                   |         |                     |            |   |
| Windows 10                      | - Proc        | ess Created     |           |                   |         |                     | — <b>~</b> |   |
| 2 Windows Lock Screen           |               |                 |           |                   |         |                     |            |   |
| 😔 Screen Saver                  | - Wind        | low Created     |           |                   |         |                     |            |   |
| Monitor Fading                  |               |                 |           |                   |         |                     |            |   |
| Window Snapping                 |               |                 |           |                   |         |                     |            |   |
| 📑 Window Management             |               |                 |           |                   |         |                     |            |   |
| 🖰 Mouse Management              |               |                 |           |                   |         |                     |            |   |
| 😅 Alt+Tab                       |               |                 |           |                   |         |                     |            |   |
| Window Position Profiles        |               |                 |           |                   |         |                     |            |   |
| Desktop Icon Profiles           |               |                 |           |                   |         |                     |            |   |
| Remote Control                  |               |                 |           |                   |         |                     |            |   |
| ① Compatibility                 |               |                 |           |                   |         |                     |            |   |
| Languages                       |               |                 |           |                   |         |                     |            |   |
| 🔑 License Key                   |               |                 |           |                   |         |                     |            |   |
| Our Apps                        |               |                 |           |                   |         |                     |            |   |
| /> Troubleshooting              |               | <b>5</b> 10     |           | 5 H               |         |                     |            |   |
| (i) About                       | Add           | Edit            | Delete    | Enable Disable    |         |                     |            |   |
|                                 |               |                 |           |                   |         |                     |            |   |
| 🍸 Heip 🔻 🚺 🚺 🎔 🛄                |               |                 |           | Advanced Settings | OK      | Cancel              | Apply      |   |

 Click the "Event" dropdown and select "DisplayFusion Starts."

| -                                            |         |                        |     |      |
|----------------------------------------------|---------|------------------------|-----|------|
| Trigger is enabled                           | Action  | Action Settings        |     |      |
| arent:                                       |         | -                      |     |      |
| Window Created                               | *       |                        |     |      |
| DisplayFusion Starts                         |         |                        |     |      |
| JISPIAVEUSION EXITS                          |         |                        |     |      |
| Desktop Locked                               |         |                        |     |      |
| Desktop Uplocked                             |         |                        |     |      |
| Monitor Profile Changed                      |         |                        |     |      |
| Process Created                              |         |                        |     |      |
| Process Ended                                |         |                        |     |      |
| ovstem Idle                                  |         |                        |     |      |
| System Wakes from Sleep                      |         |                        |     |      |
| limer Interval                               |         |                        |     |      |
| Window Created                               |         |                        |     |      |
| Window Destroyed                             |         |                        |     |      |
| Window Focused                               |         |                        |     |      |
| Window Maximized                             |         |                        |     |      |
| Window Minimized                             |         |                        |     |      |
| Window Restored                              |         |                        |     |      |
| 0                                            |         |                        |     |      |
|                                              |         |                        |     |      |
| Window Class:                                |         |                        |     |      |
| -                                            |         |                        |     |      |
|                                              | $\psi$  |                        |     |      |
| Monitor Profile:                             |         |                        |     |      |
| ana s                                        |         |                        |     |      |
| 11 Monitors                                  | · ·     |                        |     |      |
| Jelay before checking match conditions (MS): |         |                        |     |      |
| a •                                          |         | e                      |     | -    |
|                                              | Urag Ad | tions to re-order them | Add | Edit |
|                                              |         |                        |     |      |

Below the Actions pane, click the "Add" button and select "Run Fuction."

| ager                                              | Actions  |                         |       |      |        |
|---------------------------------------------------|----------|-------------------------|-------|------|--------|
| C Trigger is enabled                              | Action   | Action Settings         |       |      |        |
| vent:                                             |          |                         |       |      |        |
| DisplayFusion Starts                              | •        |                         |       |      |        |
| requency:                                         |          |                         |       |      |        |
| Always v                                          |          |                         |       |      |        |
| Stop processing triggers if this one matches      |          |                         |       |      |        |
| Don't run this trigger when the desktop is locked |          |                         |       |      |        |
| atch Conditions                                   |          |                         |       |      |        |
| Descer Clename                                    |          |                         |       |      |        |
| Select Applic                                     | 0        |                         |       |      |        |
| 2 December 2 December 2                           |          |                         |       |      |        |
| Process Command Line Parameters:                  | <b>₼</b> |                         |       |      |        |
| luc i z i                                         | ✓        |                         |       |      |        |
| window lext:                                      |          |                         |       |      |        |
| -                                                 | Ψ        |                         |       |      |        |
| Window Class:                                     | $\frown$ |                         |       |      |        |
| -                                                 | Ψ        |                         |       |      |        |
| Monitor Profile:                                  |          |                         |       |      |        |
| 11 Monitors                                       | v        |                         |       |      |        |
| Delay before checking match conditions (MS):      |          |                         |       |      |        |
|                                                   |          | ctions to re-order them | Add 💌 | Edit | Delete |

| I  | Wait                                      |
|----|-------------------------------------------|
| 11 | Move Window to Selected Monitor           |
| 11 | Move Window to Mouse Cursor Monitor       |
| 11 | Move Window to Specific Size and Location |
| 11 | Maximize Window                           |
| 11 | Minimize Window                           |
| 11 | Center Window on Monitor                  |
| Ľ  | Span Window                               |
| 11 | Show Notification                         |
| IJ | Run Function                              |
| 11 | Run Function: Add New Custom Function     |
| I  | Run Function: Add New Scripted Function   |

- Click the dropdown selector and select the Custom Function you created earlier, then click "OK."
- Click "OK."

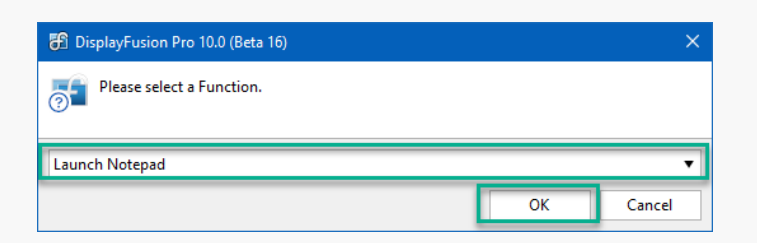

| 🌃 Edit Trigger • DisplayFusion Pro 10.0 (Beta 16) |                 |                 |     |   |      | - |        | × |
|---------------------------------------------------|-----------------|-----------------|-----|---|------|---|--------|---|
| Trigger                                           | Actions         |                 |     |   |      |   |        |   |
| X Trigger is enabled                              | Action          | Action Settings |     |   |      |   |        |   |
| Event:                                            | Run Function    | Launch Notepad  |     |   |      |   |        |   |
| DisplayFusion Starts 🔻                            |                 |                 |     |   |      |   |        |   |
| Frequency:                                        |                 |                 |     |   |      |   |        |   |
| Always                                            |                 |                 |     |   |      |   |        |   |
| Stop processing triggers if this one matches      |                 |                 |     |   |      |   |        |   |
| Don't run this trigger when the desktop is locked |                 |                 |     |   |      |   |        |   |
| Match Conditions                                  |                 |                 |     |   |      |   |        |   |
| Process Filename:                                 |                 |                 |     |   |      |   |        |   |
| Select Application                                |                 |                 |     |   |      |   |        |   |
| Process Command Line Parameters:                  |                 |                 |     |   |      |   |        |   |
| •                                                 |                 |                 |     |   |      |   |        |   |
| Window Text:                                      |                 |                 |     |   |      |   |        |   |
| 00                                                |                 |                 |     |   |      |   |        |   |
| Window Class                                      |                 |                 |     |   |      |   |        |   |
|                                                   |                 |                 |     |   |      |   |        |   |
| Monitor Profiler                                  |                 |                 |     |   |      |   |        |   |
| 11 Monitors v                                     |                 |                 |     |   |      |   |        |   |
| Delay before checking match conditions (MS):      |                 |                 |     |   |      |   |        |   |
|                                                   | Drag Actions to | re-order them   | Add | • | Edit |   | Delete |   |
|                                                   |                 |                 |     |   | OK   | - | Come   |   |
| () rich .                                         |                 |                 |     |   |      |   | canc   | 0 |

- From the Triggers tab, click "Add" again.
- This time, select "Window Created" from the "Event" dropdown.

| 🎲 Edit Trigger • DisplayFusion Pro 10.0 (Beta 16) |   |           |                       |   |     |   |      | - |        | ×  |
|---------------------------------------------------|---|-----------|-----------------------|---|-----|---|------|---|--------|----|
| Trigger                                           |   | Actions - |                       |   |     |   |      |   |        |    |
| X Trigger is enabled                              |   | Action    | Action Settings       |   |     |   |      |   |        | ٦. |
| Event:                                            |   |           |                       |   |     |   |      |   |        |    |
| Window Created 🔹                                  |   |           |                       |   |     |   |      |   |        |    |
| Frequency:                                        | 1 |           |                       |   |     |   |      |   |        |    |
| Always 🔻                                          |   |           |                       |   |     |   |      |   |        |    |
| Stop processing triggers if this one matches      |   |           |                       |   |     |   |      |   |        |    |
| Don't run this trigger when the desktop is locked |   |           |                       |   |     |   |      |   |        |    |
| - Match Condition                                 |   |           |                       |   |     |   |      |   |        |    |
| Parama Citerana                                   |   |           |                       |   |     |   |      |   |        |    |
| Select Application                                |   |           |                       |   |     |   |      |   |        |    |
|                                                   |   |           |                       |   |     |   |      |   |        |    |
| Process Command Line Parameters:                  |   |           |                       |   |     |   |      |   |        |    |
| <b>V</b>                                          |   |           |                       |   |     |   |      |   |        |    |
| Window lext:                                      |   |           |                       |   |     |   |      |   |        |    |
| Ψ                                                 |   |           |                       |   |     |   |      |   |        |    |
| Window Class:                                     |   |           |                       |   |     |   |      |   |        |    |
| U U                                               |   |           |                       |   |     |   |      |   |        |    |
| Monitor Profile:                                  |   |           |                       |   |     |   |      |   |        |    |
| 11 Monitors v                                     |   |           |                       |   |     |   |      |   |        |    |
| Delay before checking match conditions (MS):      |   |           |                       | _ |     |   |      |   |        | _  |
| 0                                                 |   | Drag Act  | ions to re-order them |   | Add | • | Edit |   | Delete |    |
| 0.00                                              |   |           |                       |   |     |   |      |   |        |    |
| (?) Help 🔻                                        |   |           |                       |   |     |   | 0    |   | Cano   | 21 |

Enable the "Process Filename" checkbox. From the pop-up window, select the desired application and click "OK."

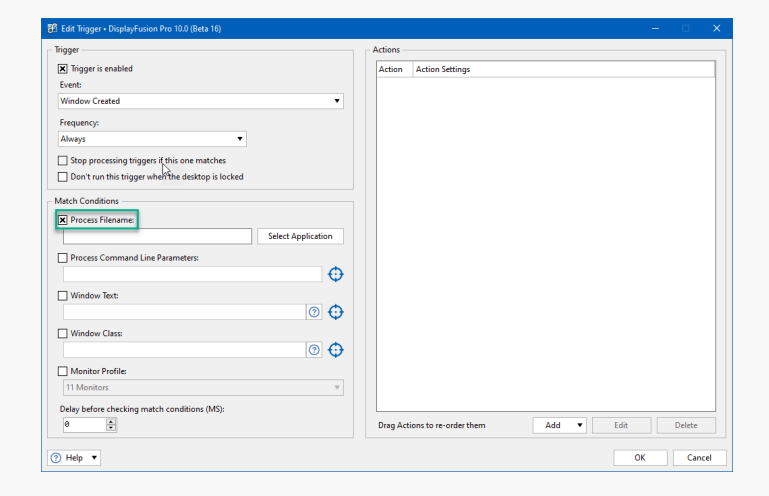

| pplication                         | Path                                                                                      |
|------------------------------------|-------------------------------------------------------------------------------------------|
| Notepad                            | C:\Windows\System3Z\notepad.exe                                                           |
| NvContainer                        | C:\Program Files\NVIDIA Corporation\NvContainer\nvcontainer.exe                           |
| NVIDIA Web Helper Service          | C:\Program Files (x86)\NVIDIA Corporation\NvNode\NVIDIA Web Helper.exe                    |
| Realtek HD Audio Universal Service | C:\Windows\System32\RtkAudUService64.exe                                                  |
| Settings                           | C:\Windows\ImmersiveControlPanel\SystemSettings.exe                                       |
| Snagit                             | C:\Program Files\TechSmith\Snagit 2021\Snagit32.exe                                       |
| Snagit 2021                        | C:\Program Files\TechSmith\Snagit 2021\crashpad_handler.exe                               |
| Snagit Editor                      | C:\Program Files\TechSmith\Snagit 2021\SnagitEditor.exe                                   |
| Snagit RPC Helper                  | C:\Program Files\TechSmith\Snagit 2021\SnagPriv.exe                                       |
| System Settings Broker             | C:\Windows\System32\SystemSettingsBroker.exe                                              |
| User OOBE Broker                   | C:\Windows\System32\oobe\UserOOBEBroker.exe                                               |
| Windows Universal Applications     |                                                                                           |
| Alarms & Clock                     | C:\Program Files\WindowsApps\Microsoft.WindowsAlarms_10.2101.28.0_x648wekyb3d8bbwe\App.   |
| App Installer                      | C:\Program Files\WindowsApps\Microsoft.DesktopAppInstaller_1.17.11601.0_x648wekyb3d8bbwe\ |
| ARMOURY CRATE                      | C:\Program Files\WindowsApps\B9ECED6F.ArmouryCrate 4.0.8.0 x64_gmba6cd70vzyy\AppxManife   |
| Calculator                         | C:\Program Files\WindowsApps\Microsoft.WindowsCalculator_10.2103.8.0_x648wekyb3d8bbwe\A.  |
| Calendar                           | C:\Program Files\WindowsApps\microsoft.windowscommunicationsapps_16005.14326.20970.0_x64  |
| Cortana                            | C:\Program Files\WindowsApps\Microsoft.549981C3F5F10_4.2204.13303.0_x648wekyb3d8bbwe\Ap.  |
| Feedback Hub                       | C:\Program Files\WindowsApps\Microsoft.WindowsFeedbackHub_1.2203.761.0_x64_8wekyb3d8bb    |
| Get Heln                           | C-\Program Files\WindowsAnns\Microsoft GetHeln 10.2204.1222.0.v64_8welo/b3d8bbwe\AnnvMan  |
|                                    | filter                                                                                    |
|                                    |                                                                                           |

Below the Actions pane, click "Add" and select "Move Window to Specific Size and Location."

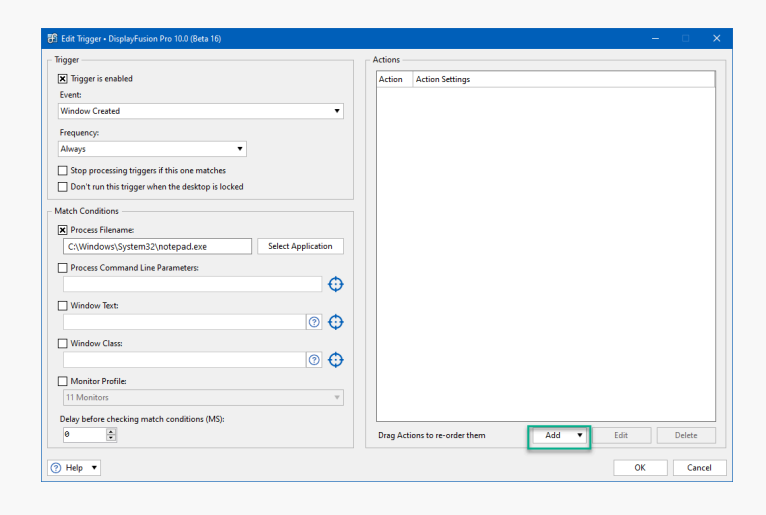

| I  | Wait                                      |  |  |  |  |  |  |
|----|-------------------------------------------|--|--|--|--|--|--|
| I  | Move Window to Selected Monitor           |  |  |  |  |  |  |
| Ľ  | Move Window to Mouse Cursor Monitor       |  |  |  |  |  |  |
| 11 | Move Window to Specific Size and Location |  |  |  |  |  |  |
| I  | Maximize Window                           |  |  |  |  |  |  |
| I  | Minimize Window                           |  |  |  |  |  |  |
| I  | Center Window on Monitor                  |  |  |  |  |  |  |
| I  | Span Window                               |  |  |  |  |  |  |
| I  | Show Notification                         |  |  |  |  |  |  |
| 11 | Run Function                              |  |  |  |  |  |  |
| 11 | Run Function: Add New Custom Function     |  |  |  |  |  |  |
| 11 | Run Function: Add New Scripted Function   |  |  |  |  |  |  |

• Drag the blue target onto the application window.

|                                                     | 📕 Unt   | tled - Notep | bad  |         | -    |      |                | - 🗆   | × |
|-----------------------------------------------------|---------|--------------|------|---------|------|------|----------------|-------|---|
|                                                     | File Ec | lit Format   | View | Help    |      |      |                |       |   |
| 🔀 Enter Window Values $\cdot$ DisplayFusion $	imes$ |         |              | -    |         |      |      |                |       | ^ |
| Left: Top:                                          |         |              |      |         |      |      |                |       |   |
| Width: Height:<br>0 • 0 •                           |         |              |      |         |      |      |                |       |   |
| Maximize Window                                     |         |              |      |         |      |      |                |       |   |
| Oragination a window to use its size and location   |         |              |      |         |      |      |                |       |   |
| ⑦ Help     OK     Cancel                            |         |              |      |         |      |      |                |       |   |
|                                                     |         |              |      |         |      |      |                |       | ~ |
|                                                     |         |              |      | Ln 1, C | ol 1 | 100% | Windows (CRLF) | UTF-8 |   |

• Click "OK," then click "OK" on the Edit Trigger window to Save.

| 🔀 Enter Window Values • DisplayFusion 🗙       |                         |  |  |  |  |
|-----------------------------------------------|-------------------------|--|--|--|--|
| Left:<br>2287                                 | Top:<br>109             |  |  |  |  |
| Width:<br>601                                 | Height:<br>399 🔹        |  |  |  |  |
| Maximize Window Orag this over a win location | dow to use its size and |  |  |  |  |
| ⑦ Help ▼ Ok                                   | Cancel                  |  |  |  |  |

| ger                                               | Actions                             |                                    |
|---------------------------------------------------|-------------------------------------|------------------------------------|
| Trigger is enabled                                | Action                              | Action Settings                    |
| ent:                                              | Move Window to Specific Size and Lo | cation X=2287, Y=109, W=601, H=399 |
| indow Created                                     | •                                   |                                    |
| equency:                                          |                                     |                                    |
| ways 🔻                                            |                                     |                                    |
| Stop processing triggers if this one matches      |                                     |                                    |
| Don't run this trigger when the desktop is locked |                                     |                                    |
| ch Conditions                                     |                                     |                                    |
| Process Filename:                                 |                                     |                                    |
| C:\Windows\System32\notepad.exe Select Applica    | on                                  |                                    |
| Process Command Line Parameters                   |                                     |                                    |
| ridees commond energineers                        | <b>A</b>                            |                                    |
| Window Texts                                      | <b>•</b>                            |                                    |
| (P)                                               | <b>A</b>                            |                                    |
| Window Close                                      | <b>Ф</b>                            |                                    |
| Window class:                                     | <b>A</b>                            |                                    |
| Manihas Darfilas                                  | <b>~</b>                            |                                    |
| 1 Monitors                                        | Y                                   |                                    |
| ter before desetée endet en d'alors d'alles       |                                     |                                    |
| ay perore checking match conditions (MS):         | Brag Actions to recorder them       | Add Y Edit Dalata                  |
|                                                   | brag Actions to re-order them       | Add • Edit Delete                  |

• Click "OK" from the Triggers menu to apply and save your changes.

| Options                  | 💌 Enable                                      | Triager          |           |                                | Drag the Triggers          | to re-order them |
|--------------------------|-----------------------------------------------|------------------|-----------|--------------------------------|----------------------------|------------------|
| t4 Functions             |                                               | e inggels        |           |                                | biag the higgers           | to re-order then |
| Triggers                 | Order                                         | Stop Processing  | Frequency | Match Conditions               | Actions                    |                  |
| Taskbar                  | - Disn                                        | lavEusion Starts |           |                                |                            | ~                |
| Windows 10               | - Desk                                        | top Unlocked     |           |                                |                            | <b>v</b>         |
| Windows Lock Screen      |                                               |                  |           |                                |                            |                  |
| Screen Saver             |                                               |                  |           |                                |                            |                  |
| Monitor Fading           | - Wine                                        | dow Created      |           |                                |                            |                  |
| Window Snapping          | <u>i i i i i i i i i i i i i i i i i i i </u> | False            | Always    | Process Filename: 'C:\Windows\ | Syst Run Function: 'Move ' | Window to Pri    |
| Window Management        | <u>2</u>                                      | False            | Always    | Process Filename: 'C:\Windows\ | Syst Move Window to Spe    | cific Size and L |
| Mouse Management         |                                               |                  |           |                                |                            |                  |
| 🖻 Alt+Tab                |                                               |                  |           |                                |                            |                  |
| Window Position Profiles |                                               |                  |           |                                |                            |                  |
| Desktop Icon Profiles    |                                               |                  |           |                                |                            |                  |
| Remote Control           |                                               |                  |           |                                |                            |                  |
| Compatibility            |                                               |                  |           |                                |                            |                  |
| Languages                |                                               |                  |           |                                |                            |                  |
| D License Key            |                                               |                  |           |                                |                            |                  |
| Our Apps                 |                                               |                  |           |                                |                            |                  |
| Froubleshooting          |                                               |                  |           |                                |                            |                  |
| About                    | Add                                           | Edit             | Delete    | Enable Disable                 |                            |                  |

Link to the Video

## **About DisplayFusion**

DisplayFusion gives users power and precision over their multi-monitor setup, with automation and customization options to create the perfect displays, every time.

To learn more about DisplayFusion, visit: https://www.displayfusion.com

## **About Binary Fortress Software**

Binary Fortress has spent 18 years in pursuit of one goal: create software to make life easier. Our software ranges from display management and system enhancement utilities to monitoring tools and digital signage. IT administrators, professional gamers, coffee-shop owners, and MSPs all rely on Binary Fortress to make their days better, and their lives easier.

Copyright © 2007-2025 Binary Fortress Software, all rights reserved. The Binary Fortress logo is a trademark of Binary Fortress Software. The DisplayFusion logo is a trademark of Binary Fortress Software.

Binary Fortress Software 1000 Innovation Drive, Suite 500 Kanata, Ontario, Canada K2K3E7 <u>https://www.binaryfortress.com</u>